Singapore

# **Shopify Seller Portal Guide**

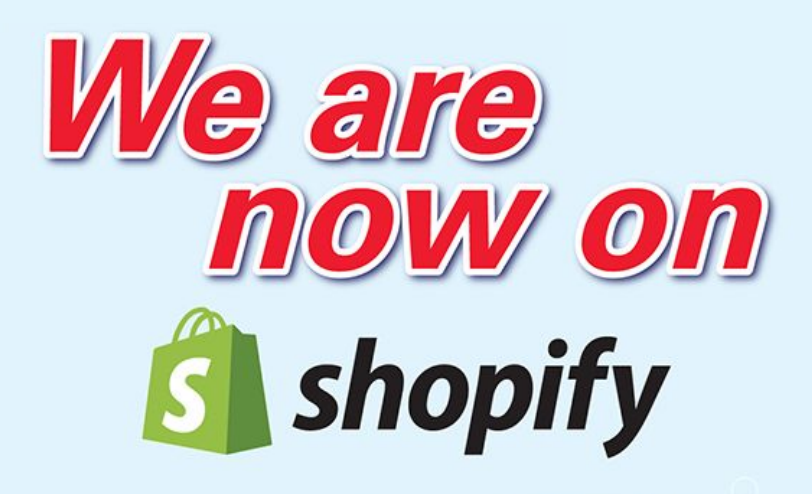

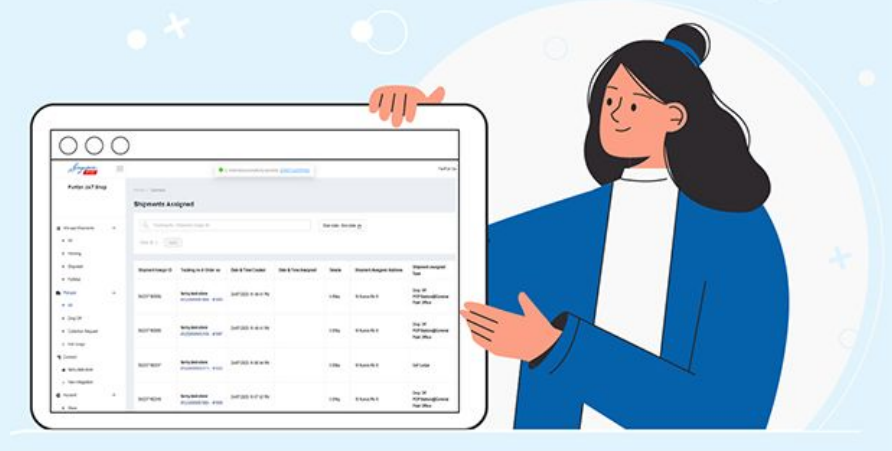

# Elevate Your Shopify Shipping and Fulfilment Experience

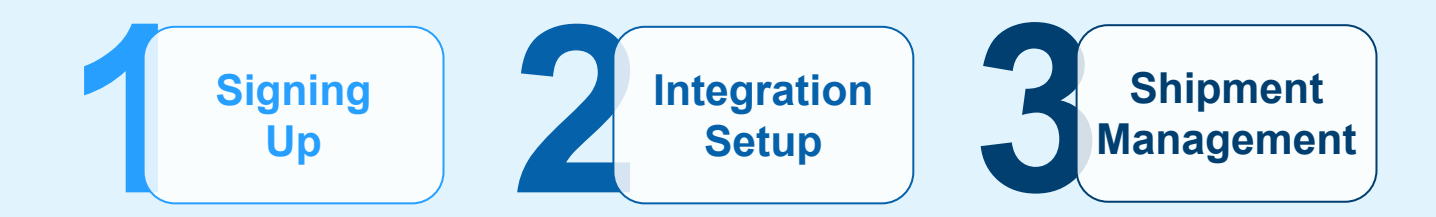

# **Connect Shopify SingPost Connector**

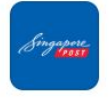

SingPost-Shipping & Fulfilment

#### Pricing

Free to install. Additional charges may apply.

#### Rating

 $0.0 \bigstar (0 \text{ Reviews})$ 

#### Developer

Singapore Post Limited

Install

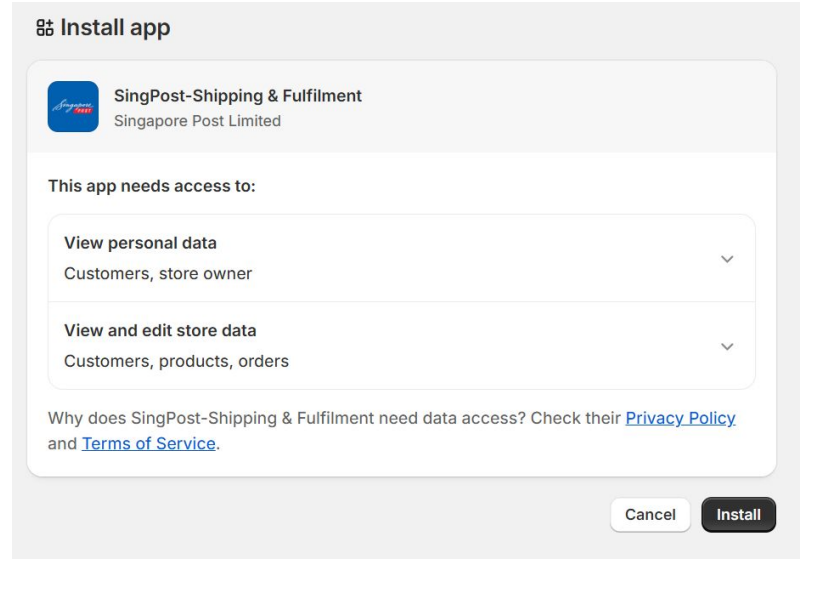

To connect your SingPost and Shopify accounts, start by taking these steps

- Go to this link <u>SingPost Shipping</u> <u>& Fulfilment</u>
- 2. Click on Install

You will be redirected back to your store to install app

- 1. To download the SingPost plugin, click **Install**
- 2. After installation, you will be directed to SingPost Merchant portal, ship.singpost.com.

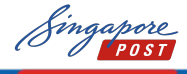

Integration Setup

# New Merchant Sign Up

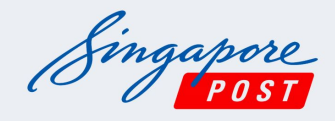

Login to your SingPost Shipping Portal account

| Enter your email     |      |  |
|----------------------|------|--|
| assword              |      |  |
| Enter your password  |      |  |
| orgot your password? |      |  |
|                      | LOON |  |

Create your login here

| 4 s  | teps before starting your free trial                                                                                                |
|------|----------------------------------------------------------------------------------------------------|
|      |                                                                                                    |
| Ema  | ii                                                                                                    |
|      |                                                                                                    |
| -    |                                                                                                    |
| Pase | sword                                                                                                    |
| -    |                                                                                                    |
| _    |                                                                                                    |
| Cont | Irm Password                                                                                                    |
|      |                                                                                                    |
|      |                                                                                                    |
|      |                                                                                                    |
|      | I have read and agreed to the Terms and Conditions of Use, Speedpost Terms<br>and Conditions and Privacy Policy of this application |
| _    |                                                                                                    |
|      |                                                                                                    |

For New Users:

- 1. Please make an enquiry to open an account first. Click **Enquire now**
- 2. Create your login for a new merchant account. Click **Create your login**

Create a New Merchant Account

- Tick the checkbox after reading the Terms and Conditions and Privacy Policy
- Fill your details accordingly; your country is automatically set to Singapore

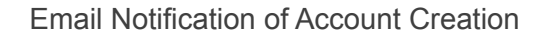

- 1. Submission of account creation will trigger an email to your inbox
- 2. Upon successful application, login to the Merchant portal to set up Shopify Connector

For accounts set up by SingPost

1. Successful applications will be provided with your account details and temporary password

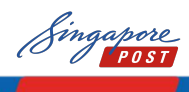

# **Shopify Seller Portal Guide**

[SingPost] We have received your request for our Shopify plugin

If you require any assistance, please contact a-telesales@sinapost.com

SingPost

working day to advise on the next steps

Singapore Post support team

POST

Hi "Merchant",

S Reply S Reply All

We have received your request for our Shopify Plugin, our sales team will reach out to you within the next

 $\rightarrow$  Forward

**ii** ...

# **Singpost Portal - Link Shopify Account**

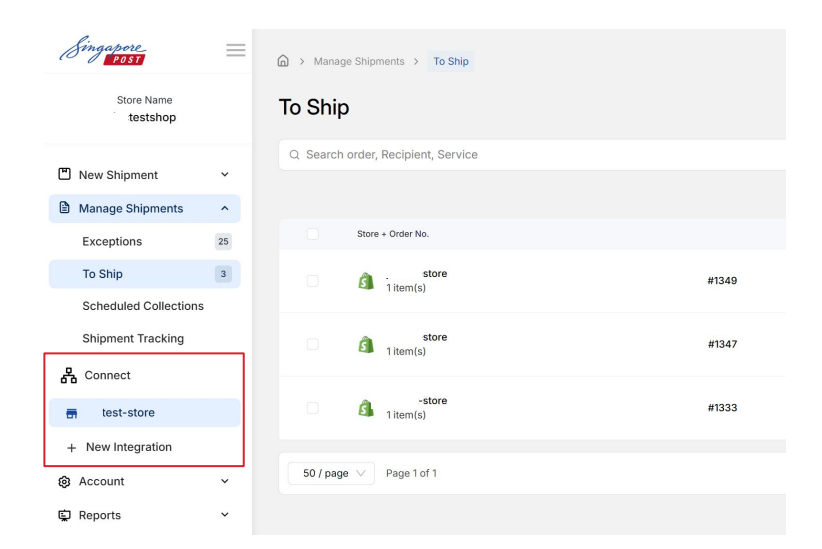

Connect

G → Manage Shipments >

Q Search order, Recipie

Store + Order I

1 item(

a 1item(

jactest

To Ship

To connect your Shopify store to SingPost, use the installation flow from the app store

Store Name

🗿 shopify

🗿 shopify

Choose an account to continue to Shopify

> Fanny Kee fannykaa@einor Name Email address Add account

> > Singapore

New ShipmentManage Shipments

Exceptions

Scheduled Collections

Shipment Tracking

To Ship

品 Connect

test-store
 + New Integration

Store Name

testshop

^

25

3

Login into your account

1. Once logged in, go to **Connect** and click on **New integration** 

## Shopify account integration

- 1. The POP-UP will show up, click on **Start** to connect Shopify store
- 2. Choose your existing Shopify account to integrate
- 3. Follow the installation instructions

Once app is installed and integrated, head back to **Merchant Portal** 

1. Under Connect, you will see the plugin of your "Shopify Store" connected

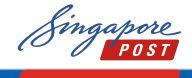

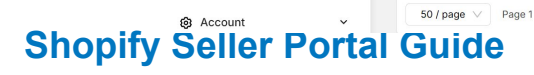

# Shopify Portal – Checkout setup

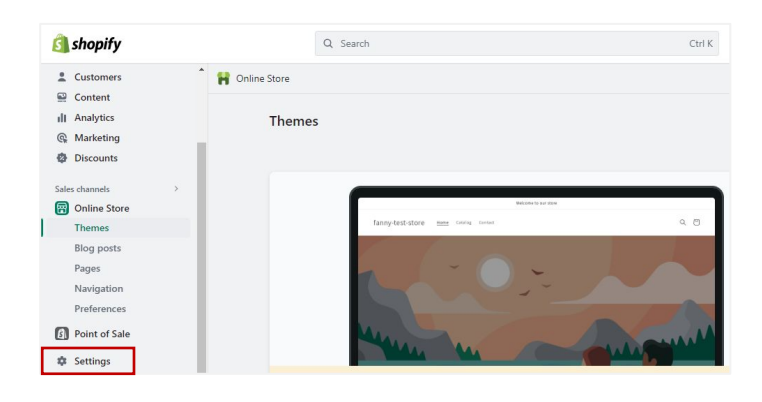

To configure the settings on your Shopify Store **Checkout** 

- 1. Click on Settings
- 2. Click on the Checkout section

#### Store details Checkout style 💣 Plan B Billing Upload a logo, change colors, fonts, and more. Losers and permissions Customize checkout 🐺 Checkout Customer contact method ① Lustomer accounts Shipping and delivery Select what contact method customers use to check out. Customers will receive order and shipping notifications configured in <u>notification settings</u>. Taxes and duties Phone number or email **Q** Locations Email Gift cards

## Under Customer contact method

1. Select Email as the contact method

| Notifications | Full name                                  |
|---------------|--------------------------------------------|
| Custom data   | <ul> <li>Only require last name</li> </ul> |
| Languages     | Require first and last name                |
| Delisies      |                                            |
| 12 Policies   | Company name                               |
|               | Don't include Recommended                  |
|               | Optional                                   |
|               | Required                                   |
|               |                                            |
|               | Address line 2 (apartment, unit, etc.)     |
|               | O Don't include                            |
|               | Optional Recommended                       |
|               | O Required                                 |
|               |                                            |
|               | Shipping address phone number              |
|               | O Don't include                            |
|               | Optional                                   |
|               | Required                                   |

## Under Shipping address phone number

- 1. Select Required
- 2. Once completed, click on Save

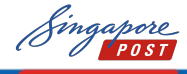

Shipping zones

Singapore 🗸

Singapore

Your rates (3)

Rate name 🗘

Economy

Premium

standard

Carrier and app rates (1)

Condition

\$100.00 and up

\$0.00-\$99.99

Integration Setup

Create zone

....

# Shipping and Delivery setup

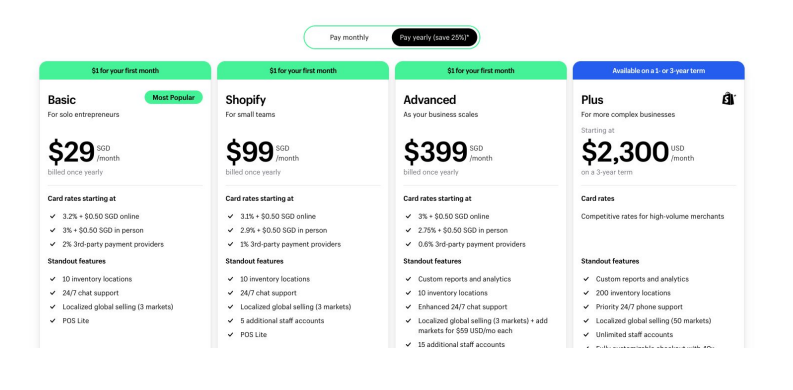

Price

Free

\$10.00 SGD

\$2.50 SGD

Depending on the type of Shopify plan you are on, we offer **2 modes** of Shipping and Delivery setup.

Refer to next page for detailed setup instructions.

#### **Mode #1:**

## For **All Shopify Plans**: You can map your existing Shopify delivery setup to SingPost Delivery Services

| 9                | Delivery Rate Mapping                                                                                                    |                                                                                                    |                                         |
|------------------|----------------------------------------------------------------------------------------------------|----------------------------------------------------------------------------------------------------|-----------------------------------------|
| very M<br>Only : | Apping allows you to Associate your existing 5<br>Shopily shipping profiles with "Singapore" as a zone an<br>Shopily Rate name | hopify Shipping settings with one of SingPost's delivery services.<br>synood<br>Shopify Shipping Profile | SingPost Delivery Service               |
|                  | standard                                                                                                    | General Profile                                                                                          | Speedpost Standard Singapore Q          |
|                  | Premium                                                                                                    | General Profile                                                                                          | Speedpost Standard Singapore<br>N-Saver |

| ipping zones             |                           |              |              | Cr           | eate zon |
|--------------------------|---------------------------|--------------|--------------|--------------|----------|
| Singapore ~<br>Singapore |                           |              |              |              |          |
| Your rates (3)           | Carrier and app rates (1) |              |              |              |          |
| Carrier name 🗘           |                           | Handling fee | Transit time | Services     |          |
| Singapore Post (Ra       | ates provided by app)     |              | Calculated   | 3 Services 🗸 |          |
| Orders protected         | with Shopify-powered back | up rate      |              |              | A        |

## Mode #2

For Shopify **Advanced** and **Plus** Plans: Direct Synchronisation of SingPost rates in Shopify Shipping and Delivery setting

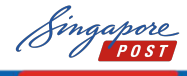

# Mode #1 SingPost's Portal - Mapping of delivery rates

| To Ship 3             | Delivery Ma | apping allows you to Associate your existing S |
|-----------------------|-------------|------------------------------------------------|
| Scheduled Collections |             | opry singprones man engapore as a zone di      |
| Shipment Tracking     | No          | Shopify Rate name                              |
| L Connect             | 1           | Standard                                       |
| :test-store           |             |                                                |
| + New Integration     | 2           | Premium                                        |
| Account               |             |                                                |
| 🖨 Reports 🗸 🗸         | 3           | Economy saver                                  |

Log into SingPost's Portal

- 1. Under Connect, select the connected store
- 2. Scroll down to "Delivery Rate Mapping"

| )              | Delivery Rate Mapping                                                                                   |                                                                     |                                                                |
|----------------|----------------------------------------------------------------------------------------------------|---------------------------------------------------------------------|----------------------------------------------------------------|
| ny N<br>Dniy : | Tapping allows you to Associate your existing<br>Shopily shipping profiles with "Singapore" as a zone a | Shopify Shipping settings with one of SingPost's delivery services. |                                                                |
|                | Shopify Rate name                                                                                       | Shopify Shipping Profile                                            | SingPost Delivery Service                                      |
|                | directored                                                                                              | General Profile                                                     | Speedpost Standard Singapore Q                                 |
|                | standard                                                                                                |                                                                     | Speedpost Economy Singapore (D                                 |
|                | standard                                                                                                |                                                                     | Speedpost Economy Singapore (D<br>Speedpost Standard Singapore |

- 1. All qualified Shopify Shipping and delivery Shipping profile and rate names will appear in the table
- 2. Select the SingPost Delivery Service which you wish to link

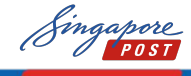

# Mode #2 Shopify Portal – Shipping and Delivery

| nny-test-store<br>nny-test-store.myshqaify.com | Shipping and delive                     | ry                                                                |      |
|------------------------------------------------|-----------------------------------------|-------------------------------------------------------------------|------|
| ያ Store details<br>i Plan                      | Shipping ③<br>Choose where you ship and | d how much you charge for shipping at checkout.                   |      |
| Billing                                        | General shipping rates                  |                                                                   |      |
| Users and permissions                          | General<br>All products                 | Rates for                                                         | >    |
| Payments                                       |                                         | A                                                                 |      |
| Checkout                                       | Custom shipping rates                   |                                                                   |      |
| Customer accounts                              |                                         | Add custom rates or destination restrictions for groups of produc | ts.  |
| Shipping and delivery                          |                                         | Create new profile                                                |      |
| Taxes and duties                               |                                         |                                                                   |      |
| Locations                                      | Expected delivery date                  | es ①                                                              |      |
| Gift cards                                     | Show delivery dates at cl               | heckout                                                           | 0# > |
| Markets                                        |                                         |                                                                   |      |

| shipping origins        |                 |             | Show details v |
|-------------------------|-----------------|-------------|----------------|
| zy2ship service, Signpo | ost office      |             |                |
| Shipping zones          |                 |             | Create zon     |
| Singapore 🗸             |                 |             |                |
| Singapore               |                 |             |                |
| Rate name 🗘             | Condition       | Price       |                |
| Economy                 | -               | Free        | ***            |
| Premium                 | \$100.00 and up | \$10.00 SGD | •••            |
| standard                | \$0.00-\$99.99  | \$2.50 SGD  |                |
| Address                 |                 |             |                |
| standard<br>Add rate    | \$0.00-\$99.99  | \$2.50 SGD  |                |

## To configure the settings on your Shopify Store **Shipping & Delivery**

- 1. Click on Shipping and delivery
- 2. Click on General Shipping rates

## Under Shipping zones

1. Click on Add rate

# Add rate × Rate type Use carrier or app to calculate rates Singapore Post (Rates provided by app) Image: Carrier or app to calculate rates

Rates shown at checkout are based on your customer's address and the order's weight and dimensions

#### Services

Not available on Managed Markets orders

#### N-Saver

- Speedpost Economy Singapore (Deferred Delivery)
- Speedpost Standard Singapore dp

#### Future services

Automatically show new shipping services to customers when they become available

#### Handling fee

| Adjust | calculated | rates to | o account | for | packaging | and | handling | costs. |  |
|--------|------------|----------|-----------|-----|-----------|-----|----------|--------|--|
|        |            |          |           |     |           |     |          |        |  |

| Percentage | 1 | lat amount |        |    |
|------------|---|------------|--------|----|
| 0          | % | \$ 0.00    |        |    |
|            |   |            |        |    |
|            |   |            | Cancel | ie |

SingPost Delivery Service Selection

- 1. Select "Use Carrier or app to calculate rates"
- 2. Select the services to be reflected under your Shopify store checkout
- 3. Click on Done
- 4. Once completed, click on Save

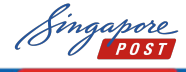

# Mode #2 Shopify Portal – Shipping and Delivery

Change

Change

\$5.00

\$10.00

Continue to payment

| Shipping origins                           |              |              | Sh         | ow details 🗸 |
|--------------------------------------------|--------------|--------------|------------|--------------|
| Ezy2ship service, Signpost office          |              |              |            |              |
| Shipping zones                             |              |              |            | Create zone  |
| Singapore V                                |              |              |            |              |
| Singapore                                  |              |              |            |              |
| Your rates (3) Carrier and app rates (1)   |              |              |            |              |
| Carrier name 🗘                             | Handling fee | Transit time | Services   |              |
| Singapore Post (Rates provided by app)     |              | Calculated   | 2 Services | × …          |
| Orders protected with Shopify-powered back | kup rate     |              |            | 0            |
| Add rate                                   |              |              |            |              |

Cart > Information > Shipping > Payment

Speedpost Express Singapore

Speedpost Standard Singapore

Email address

Shipping address

Contact

Ship to

Shipping method

K Return to information

Selected services will be **displayed** on Shipping and delivery section under "Courier and app rates"

1. Once completed, click on **Save** 

## At Customer checkout

1. Upon checkout, customer will see the updated shipping services for selection

| 📜 Shipping at Checkout |   |                                                                                                    |             |             |                                                    |              |  |  |  |  |
|------------------------|---|----------------------------------------------------------------------------------------------------|-------------|-------------|----------------------------------------------------|--------------|--|--|--|--|
| 🔠 Manage Shipments     | ~ |                                                                                                    |             |             |                                                    |              |  |  |  |  |
| • 44                   |   | The cast Benrices which were set up by Ops. Default price is Tree and concordingure price by oliking on Trice and input value to your customers at theolout, giving them visibilitz on service and courier rating Unit service and provide to applied for all despite consects than |             |             |                                                    |              |  |  |  |  |
| Pending                |   |                                                                                                    | family sets | Condex been | factor                                             | Polar (601)  |  |  |  |  |
| Shipment               |   | No                                                                                                    | 20102-044   | service the | annorman                                           | Price (anto) |  |  |  |  |
| Fulfilled              |   | 1                                                                                                    | INCEDD      | EDD         | Speedpost Economy Singapore<br>(Deferred Delivery) | 0.00         |  |  |  |  |
| Pickapa                | ~ |                                                                                                    |             |             |                                                    |              |  |  |  |  |
| 1 Connect              |   | 2                                                                                                    | IWONDD      | NED         | Speedpost Standard Singapore - dp                  | 4.00         |  |  |  |  |
| Store                  |   |                                                                                                    |             |             |                                                    |              |  |  |  |  |
| Store 2                |   | 3                                                                                                    | IWONSV      | NSV         | N-Saver                                            | 3.00         |  |  |  |  |
| + New Integration      |   |                                                                                                    |             |             |                                                    |              |  |  |  |  |
| Account                | ÷ | Cancel                                                                                                    | save        |             |                                                    |              |  |  |  |  |
| B prost                |   |                                                                                                    |             |             |                                                    |              |  |  |  |  |

Back at SingPost's Portal, you can set the buyer's shipping fee shown at checkout

- 1. Under **Connect**, select the connected store
- 2. Under **Shipping at Checkout**, edit the "price" column to configure price of the delivery will be reflected on store checkout
- 3. Once completed, click on **Save**

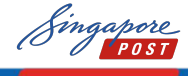

# **SingPost Portal - Account settings**

| Store Name                    |  |
|-------------------------------|--|
| estshop ACCOUNT INFORMATION   |  |
| D New Shipment                |  |
| Manage Shipments ^ General    |  |
| Exceptions 25 Full name       |  |
| To Ship 3                     |  |
| Scheduled Collections Country |  |
| Shipment Tracking Singapore   |  |
| Connect O UEN No              |  |
| test-store 123445345          |  |
| + New Integration             |  |
| Account                       |  |
| Account Information           |  |
| Addresses Evel Addresse       |  |
| Boxes size setting            |  |
| 2 Reports ×                   |  |
|                               |  |
|                               |  |
| Singpost Account information  |  |
|                               |  |

For existing account, login to Merchant Portal with your current account

For account is created by SingPost, login with the email & temporary password provided

1. Once login is successful, click on **Account** to update details

Under **Account information**, input accordingly with your store details

- 1. Check and amend your Profile or password if needed
- 2. Check or update your store name, home page and contact page URL

| ly Address                                                     | Add new Addre |
|----------------------------------------------------------------|---------------|
| Address #1                                                     | ∠ 1           |
| Singpost Centre<br>Contact No. 98888888 / email: abc@gmail.com |               |
| V Default                                                      |               |
| Address #2                                                     | 2.1           |
| 10 Eunos road 8<br>Contact No. 98888888 / email: abd©gmail.com |               |
| Default                                                        |               |

Under **Address**, check if previous store shipping address is correct

1. Click Add New Address to add shipping address

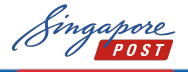

Integration Setup

# **Orders Sync & Shipping Price**

Currently orders are synced from Shopify upon login and page refresh.

Alternatively, you could sync the orders manually via the following methods as well. However, the first sync needs to be manually triggered via the sync button

| Singapore .            | =  |                                                                                                    |                                    |
|------------------------|----|----------------------------------------------------------------------------------------------------|------------------------------------|
| Store Name<br>Jestshop |    | a charifu                                                                                                    |                                    |
| New Shipment           | ~  | <b>N</b> shopiny                                                                                                    |                                    |
| Manage Shipments       | ~  |                                                                                                    |                                    |
| Exceptions             | 25 | Ct Order Sync                                                                                                    | •                                  |
| To Ship                | 3  |                                                                                                    |                                    |
| Scheduled Collection   |    |                                                                                                    |                                    |
| Shipment Tracking      | _  |                                                                                                    |                                    |
| Connect                |    | Sync your latest unfulfilled shopify orders from your store (Up to 60 days ago)                                                                                                    | Sync orders                        |
| 🖶 xest-store           |    |                                                                                                    | Last synced at 2024-11-14 14:39:48 |
| + New Integration      |    |                                                                                                    |                                    |
| Account                | ^  | Sync bit warnaction     Sync bitme orders assigned to Singpost delivery service (if you are on Courier rate Sync)     Sync bitme orders assigned to Singpost delivery service (if you are on Delivery rate manshed) |                                    |
| Account Information    |    |                                                                                                    |                                    |
| Addresses              |    |                                                                                                    | 5440                               |
| Boxes size setting     |    |                                                                                                    |                                    |
| Reports                | ×  |                                                                                                    |                                    |
|                        |    |                                                                                                    |                                    |
|                        |    |                                                                                                    |                                    |

Under **Connect**, see the details of your ezy2ship account

- 1. Click on your Store
- 2. Click on Sync orders
- 3. Once successful, a pop-up message will show the pending orders

I order(s) successfully synced. START SHIPPING

4. Synced orders can be found under Manage Shipments

| Singapore .            | =  | Avalage Stipments > To SHp          |       |         |               |   |                           |                                     |                                   |
|------------------------|----|-------------------------------------|-------|---------|---------------|---|---------------------------|-------------------------------------|-----------------------------------|
| Store Name<br>testshop |    | To Ship                             |       |         |               |   |                           |                                     | Sync orders ~                     |
| New Shipment           | ÷  | Q. Search order, Recipient, Service |       |         | Created Date  | 8 |                           |                                     | Cancel Ship nent Create shipments |
| Manage Shipments       | ^  |                                     |       |         |               |   |                           |                                     | 0(3 shipment)s) selected.         |
| Exceptions             | 25 | Store + Order No.                   |       | Created | Date          |   | Recipient                 | Service                             |                                   |
| To Ship                | 3  | jactest-store                       | #1349 | 13/06/  | 2025<br>25 PM |   | jacklyn chan<br>Singapore | Speedpost Priority (SG)<br>Same day |                                   |
| Scheduled Collections  |    |                                     |       |         |               |   |                           |                                     |                                   |

Alternatively, under **Manage Shipments**, at the **To Ship** tab

- 1. Click on Sync Orders
- 2. Click on the Sync from the store that you wish to pull orders from

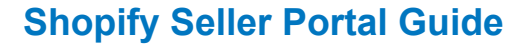

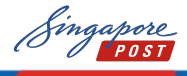

Integration Setup

ious Nex

# Manage Shipments - To Ship

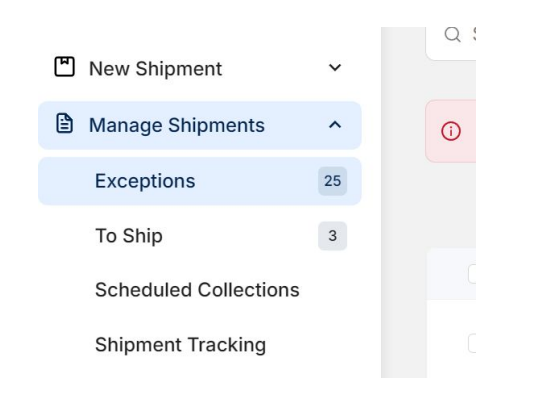

buyer 123

buyer 123 Singapore

buyer 123 Singapore

26/03/2025 06:01:19 PM

| Under Manage Shipments, new orders |  |
|------------------------------------|--|
| synced will fall into either       |  |

- <u>Exceptions</u> Where orders with no delivery service type assigned or incomplete information will filter into
- To Ship Where most orders would fall into if <u>Delivery rate Mapping</u> was set up, waiting for shipment creation

Go to **To Ship** to complete the entire shipment creation process for orders

- Ready to ship select up to 20 orders in the same page to Create
- 2. A popup will appear to allow you to assign shipment
- 3. Select your **pick up / drop off preference** and proceed
- 4. Your **labels** will be automatically generated in a separate tab (Please allow popups in your browser)

Any details on errors in the process will be shown at the end of the process

|                                                                            | nod                |
|----------------------------------------------------------------------------|--------------------|
| eedpost Standard (SG) 1 shipmen                                            | dpost Standard (S  |
| at my doorstep                                                             | my doorstep        |
| a collection date of up to 7 days in advance. No collection on Sundays and | collection date of |
| Nearest available Date and Time                                            |                    |
| 🛱 Select 🗸                                                                 |                    |
| Nearest available Date and Time                                            |                    |

A → Manage

To Ship

Jitem[s]

â

â

V Page 1 of 1

ments > To Ship

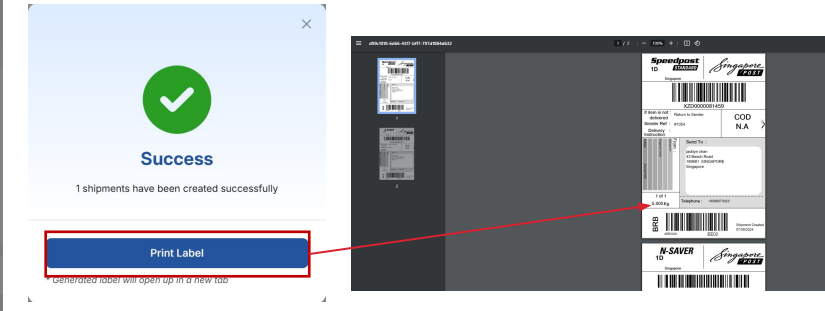

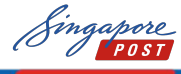

Integration Setup

# Manage Shipments - Scheduled Collection

| Singapore<br>POST      | $\equiv$ | Anage Shipments > Scheduled Collect    | ions       |
|------------------------|----------|----------------------------------------|------------|
| Store Name<br>testshop |          | Scheduled Collections                  |            |
| New Shipment           | ~        | Q Search order                         |            |
| Manage Shipments       | ^        | Collection Request Drop Off Self Lodge |            |
| Exceptions             | 25       | Shipment Creation Date                 | Collection |
| To Ship                | 2        | 2025-06-27                             | 2025-06    |
| Scheduled Collections  |          |                                        |            |
| Shipment Tracking      |          | 2025-06-27                             | 2025-0€    |
| 🖧 Connect              |          | 2025-06-27                             | 2025-06    |

Shipments that have been created and assigned successfully will appear in **Scheduled Collection** 

- Track the group of orders you have made that share the same mode of shipment for the same day
- 2. Easily see the mode of shipment collection request/drop off/self lodgement
- 3. Reprint the group of labels

| 🙆 > Man | age Shipments | > | Scheduled | Collections |
|---------|---------------|---|-----------|-------------|
|---------|---------------|---|-----------|-------------|

## Scheduled Collections

| Q Search order              | Created Date             | e 🗄           |                                    |   |  |
|-----------------------------|--------------------------|---------------|------------------------------------|---|--|
| Collection Request Drop Off | Self Lodge               |               |                                    |   |  |
| Shipment Creation Date      | Collection Time          | Total Orders  | Ship From Address                  |   |  |
| 2025-06-27                  | 2025-06-28 09:00 - 12:00 | 2 Shipment(s) | Singpost Centre - 408600 Singapore | 8 |  |
| 2025-06-27                  | 2025-06-28 09:00 - 12:30 | 1 Shipment(s) | Singpost Centre - 408600 Singapore | Ð |  |
| 2025-06-27                  | 2025-06-30 09:00 - 18:00 | 2 Shipment(s) | Singpost Centre - 408600 Singapore | 8 |  |

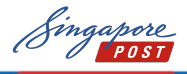

Integration Setup

# Manage Shipments - Shipment tracking

| Singapore<br>POST      | Anage Shipments → Shipment Tracking        |
|------------------------|--------------------------------------------|
| Store Name<br>testshop | Shipment Tracking                          |
|                        | Q Search order, Tracking Number, Recipient |
| New Shipment           |                                            |
| Manage Shipments ^     | Store + Order No.                          |
| Exceptions 25          | test-store                                 |
| To Ship 2              | - Titem(s)                                 |
| Scheduled Collections  | Direct Sale #SGSID01                       |
| Shipment Tracking      | test-store<br>1 item(s)                    |
| 品 Connect              | test-store     item(s)                     |

Shipments that have been created and assigned successfully will appear in **Shipment Tracking** 

- 1. Track the latest status of your parcel by clicking on the tracking number
- 2. Reprint labels

A > Manage Shipments > Shipment Tracking

### Shipment Tracking

| Q Sear | rch order, T    | Tracking Number, Recipient |                   | Created Date     |                           | Print Labels 🖨                |
|--------|-----------------|----------------------------|-------------------|------------------|---------------------------|-------------------------------|
|        | Store + Orc     | der No.                    |                   | Tracking Number  | Recipient Name            | Shipment Creation Date        |
|        | jacte<br>1 iter | test-store<br>em(s)        | #1333             | XZD0000139043    | buyer 123<br>Singapore    | 04/07/2025<br>09:43 AM        |
|        | Dire     1 iter | ect Sale<br>em(s)          | #SGSID01531906202 | SPNSV00000038767 | jacklyn<br>Singapore      | <b>27/06/2025</b><br>06:33 PM |
|        | jacte<br>1 iter | test-store<br>em(s)        | #1377             | SPESV1000005334  | jacklyn chan<br>Singapore | 27/06/2025<br>06:30 PM        |
|        | jacte<br>1 iter | test-store<br>em(s)        | #1376             | XZD0000138914    | jacklyn chan<br>Singapore | <b>27/06/2025</b><br>06:27 PM |
|        | jacte           | test-store                 | #1375             | SPNSV00000038766 | jacklyn chan<br>Singapore | 27/06/2025<br>06:27 PM        |

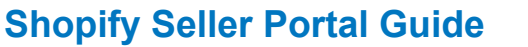

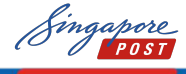

**Integration Setup** 

# Manage Shipments - Shopify updates and email notification

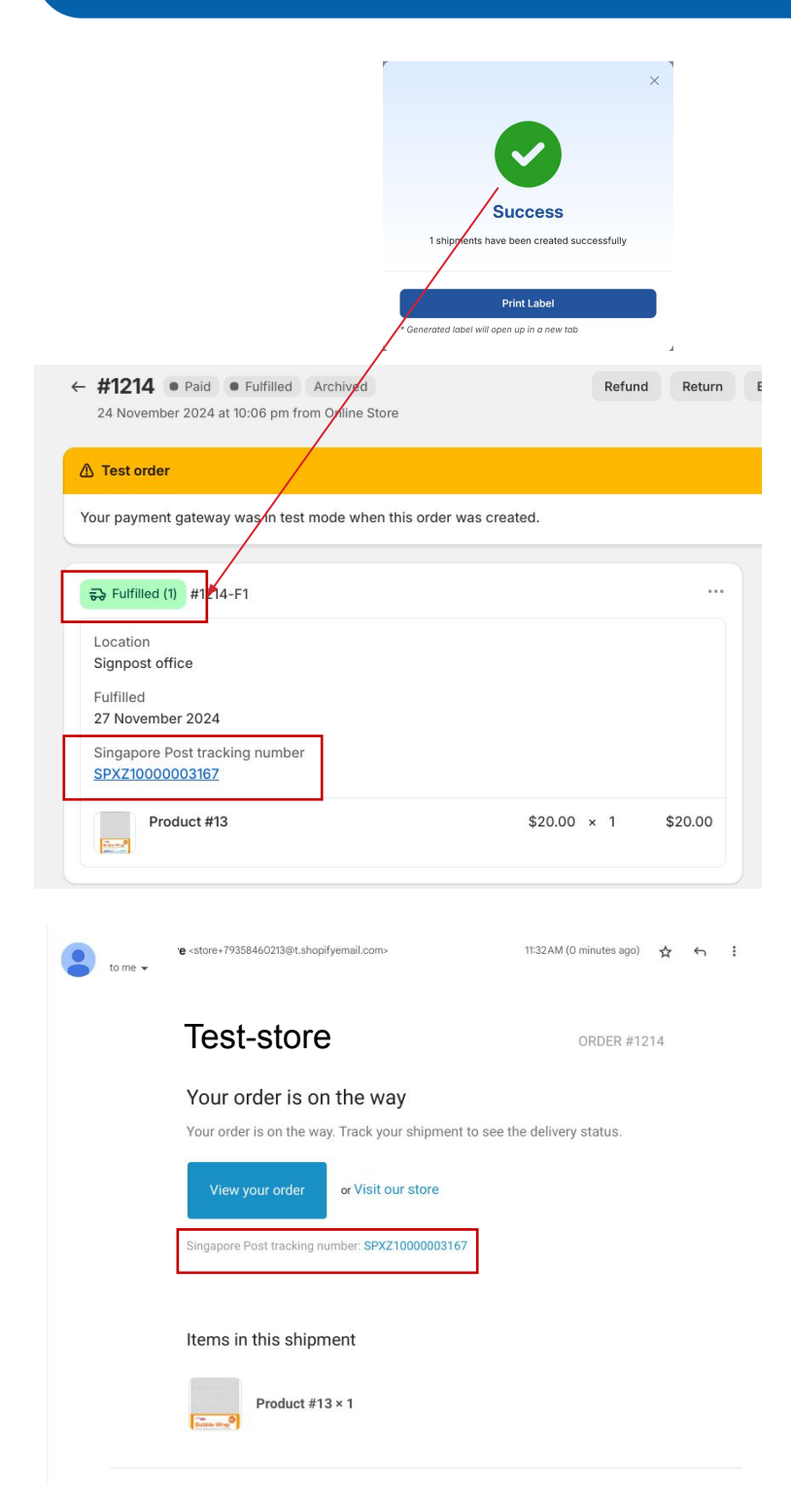

Once the shipment was created successfully, the order will be updated as **"Fulfilled"** in your Shopify portal.

Shopify, by default, will **send an email** to your customers indicating that the **order is on the way** with their **Singpost Tracking number.** 

This email template can be edited via Shopify platform. For more information on how to customise your email template, please contact a Shopify representative

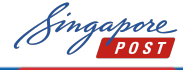

Integration Setup

# **Manage Shipments - Exceptions**

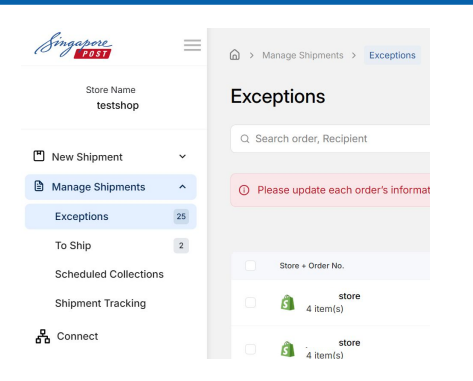

| Arrange Shipments > Exceptions |                                                                                                |       |                           |                        |   |               |   |                                      |                            |  |  |  |
|--------------------------------|------------------------------------------------------------------------------------------------|-------|---------------------------|------------------------|---|---------------|---|--------------------------------------|----------------------------|--|--|--|
| Exce                           | Exceptions Sync orders ~                                                                       |       |                           |                        |   |               |   |                                      |                            |  |  |  |
| Q Se                           | arch order, Recipient                                                                          |       |                           | Created Date           | 8 | Error         | ~ | Cancel Shipment                      | Bulk Update Services       |  |  |  |
| () PI                          | Please update each order's information to proceed with shipment creation in the "To Ship" tab. |       |                           |                        |   |               |   |                                      |                            |  |  |  |
|                                |                                                                                                |       |                           |                        |   |               |   |                                      | 0/25 shipment(s) selected. |  |  |  |
|                                | Store + Order No.                                                                              |       | Created Date              | Recipient              |   | Service       |   | ① Error                              |                            |  |  |  |
|                                | -store<br>4 item(s)                                                                            | #1367 | 26/06/2025<br>04:45:18 PM | buyer 123<br>Singapore |   | Standard      |   | Shipment Information Select Services |                            |  |  |  |
|                                | -store<br>4 item(s)                                                                            | #1344 | 13/06/2025<br>03:11:44 PM | chan<br>Singapore      |   | Economy saver |   | Select Services                      |                            |  |  |  |
|                                | -store<br>4 item(s)                                                                            | #1343 | 13/06/2025<br>03:05:17 PM | chan<br>Singapore      |   | Economy saver |   | Select Services                      | I                          |  |  |  |

| Exc | eptio   | ons                        |                      |                           |                           |              |               |   |                      |                 | Sync orders ~            |
|-----|---------|----------------------------|----------------------|---------------------------|---------------------------|--------------|---------------|---|----------------------|-----------------|--------------------------|
| Q S | earch o | rder, Recipient            |                      |                           | Created Da                | te 🗄         | Error         | ~ |                      | Cancel Shipment | Bulk Update Services     |
| O P | lease u | pdate each order's         | information to proce | ed with shipment          | creation in the "T        | o Ship" tab. |               |   |                      |                 |                          |
|     |         |                            |                      |                           |                           |              |               |   |                      |                 | 3/25 shipment(s) selecte |
|     | Store   | + Order No.                |                      | Created Date              | Recipient                 |              | Service       |   | ① Error              |                 |                          |
|     | ŝ       | jactest-store<br>4 item(s) | #1367                | 26/06/2025<br>04:45:18 PM | buyer 123<br>Singapore    |              | Standard      |   | Shipment Information | Select Services |                          |
|     | â       | jactest-store<br>4 item(s) | #1344                | 13/06/2025<br>03:11:44 PM | jacklyn char<br>Singapore | 1            | Economy saver |   | Select Services      |                 |                          |
|     | ŝ       | jactest-store<br>4 item(s) | #1343                | 13/06/2025<br>03:05:17 PM | jacklyn char<br>Singapore | 1            | Economy saver |   | Select Services      |                 |                          |
|     | ŝ       | jactest-store<br>1 item(s) | #1342                | 13/06/2025<br>12:02:40 PM | jacklyn char<br>Singapore | 'n           | Economy saver |   | Select Services      |                 |                          |
|     |         | ·                          |                      | 0010010005                | ADD                       |              |               |   |                      |                 |                          |

| /pe Of Shipment                                          |            | Measurem | ents |  |   |   |
|----------------------------------------------------------|------------|----------|------|--|---|---|
| Small Size                                               | ×          |          |      |  | 6 |   |
| Please ensure shipments had been updated the address and | l shipment | s detail |      |  |   | V |

New orders synced with insufficient information will appear under **Exceptions** 

## Single order information correction

- 1. Click on a single order to **edit** the information
- 2. Update the shipment details if needed
- 3. Save the information
- 4. After saving, you can continue shipping your orders via **To Ship**

If your order is missing the service type as indicated in () Error , you can **Bulk edit** shipment

- 1. Select the list of orders in the same page which you wish to edit
- 2. Select the dimensions
- 3. Select the service
- 4. Click on Confirm
- 5. After saving, you can continue shipping your orders via **To Ship**

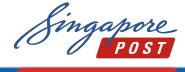

Integration Setur

# **New Shipment - Create Shipment**

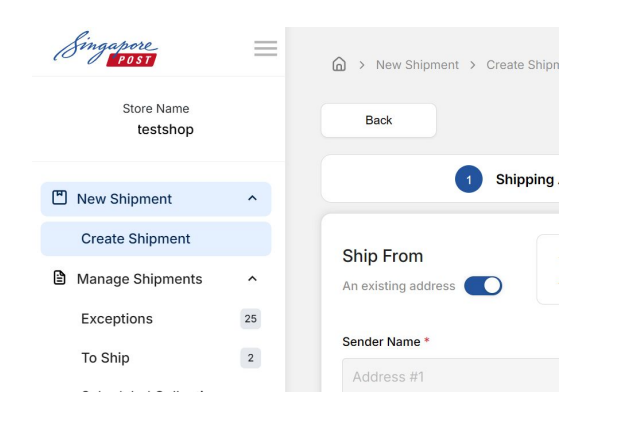

Manually create new shipments under Create Shipment

1. Enter the ship from and ship to address

2. Enter your shipment information

3. Select relevant **delivery** services

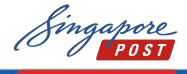

| A > New Shipment > Create St      | hipment > New Order                      |             |                                              |     |                   |                 |
|-----------------------------------|------------------------------------------|-------------|----------------------------------------------|-----|-------------------|-----------------|
| Beck                              |                                          |             |                                              |     |                   | Save & Continue |
| 1 Shippi                          | ng Address                               | > (2)       | Shipment Information                         | >   | 3 Select Services |                 |
| Ship From<br>An existing address  | Address #1<br>Address: Singpost Centre - | 408600      | Contact No: +6598888<br>Email: abc@gmail.com | 888 |                   | ~               |
| Sender Name *                     | Contact N                                | a. *        | Email Address (Optional)                     |     | Company Name      |                 |
| Address #1                        | · · · ·                                  | +6598888888 | abc@gmail.com                                |     |                   |                 |
| Country *                         | Postal Cod                               | le *        | State/Province *                             |     | City/Town *       |                 |
| Singapore                         | ✓ 408600                                 |             | singapore                                    |     | singapore         |                 |
| Address (Street Name, Building Na | ame, Unit No) *                          |             |                                              |     |                   |                 |
|                                   |                                          |             |                                              |     |                   |                 |
| Ship To Singapore                 | Overseas                                 |             |                                              |     |                   |                 |
| Recipient Name *                  | Contact No                               |             | Email Address                                |     | Company Name      |                 |
|                                   |                                          | +65         |                                              |     |                   |                 |
| Country *                         | Postal Cod                               | ••          | State/Province *                             |     | City/Town *       |                 |
| Singapore                         | ~                                        |             | Singapore                                    |     | Singapore         |                 |

| Shipping Addr    | ess >                | 2 Shipm      | ent Information         | >   |                    | 3 Select Services |   |
|------------------|----------------------|--------------|-------------------------|-----|--------------------|-------------------|---|
| ales Channel     |                      |              | Order Number (Optional) |     |                    |                   |   |
| Direct Sales     |                      | ~            |                         |     |                    |                   |   |
| ype of shipment  | Total declared value | Measurements |                         |     |                    | Weight            |   |
| ~                | 0.00 501             | 0            | × 0                     | × 0 | Cm                 | 0.0000            | К |
| Item Description | Declared value       | Item weight  | Qty                     |     | Total item price 🤇 | D                 |   |
|                  | 0.00 560             | 0.0000       | Ка                      |     | 0.00               | SGD               |   |

| New Shipment > Create Shipment > New Grder |         |                        |   |                   |  |  |  |  |
|--------------------------------------------|---------|------------------------|---|-------------------|--|--|--|--|
| Back                                       |         |                        |   | Save & Conti      |  |  |  |  |
| Shipping Address                           | > Shipr | ment Information       | > | 3 Select Services |  |  |  |  |
| Service name                               |         | Estimated transit time |   |                   |  |  |  |  |
| Speedpost Priority (SG)                    |         | Same day               |   |                   |  |  |  |  |
| Speedpost Standard (SG)                    |         | 1 day                  |   |                   |  |  |  |  |
| Speedpost Saver Singapore (NSV)            |         | 1 day                  |   |                   |  |  |  |  |
| Speedpost ezyReturn (SG)                   |         | 1 - 2 days             |   |                   |  |  |  |  |
| Speedpost Economy (SG)                     |         | 2 days                 |   |                   |  |  |  |  |
| Speedpost Saver Singapore (ESV)            |         | 1 day                  |   |                   |  |  |  |  |

Integration Setup

# **Report Management**

we 👓 🖪

48

1 Date from - to 2 Channels

6 July 24, 2023

V

Orders

8

4 Day 5 Jul 16, 2023 - Jul 25, 2023

• : ×

File Home Insert Page Layout Formulas Data Review

 $f_{\mathcal{K}}$ 

Orders

Net Sales

140.00

140.00

 Image: Calibri with a start of the start of the star

Jul 16, 2023 - Jul 25, 2023 Store

| Singapore<br>POST      | =  | A Preport > Orders                    |            |
|------------------------|----|---------------------------------------|------------|
| Store Name<br>testshop |    | Report > Orders over time             |            |
| New Shipment           | ~  | 04/07/2025 🗎 04/07/2025 🗎             | All Channe |
| Manage Shipments       | ^  |                                       |            |
| Exceptions             | 25 | Day                                   | Orders     |
| To Ship                | 2  |                                       |            |
| Scheduled Collections  |    | Jul 04, 2025 - Jul 04, 2025           | 1          |
| Shipment Tracking      |    | July 04, 2025                         | 1          |
| 品 Connect              |    |                                       |            |
| test-store             |    | 20 / page/ Showing 1-1 of 1 result(s) |            |
| + New Integration      |    |                                       |            |
| Account                | ~  |                                       |            |
| 💭 Reports              | ^  |                                       |            |
| Cancelled Shipment     |    |                                       |            |
| Order                  |    |                                       |            |
| Sales                  |    |                                       |            |

View

Average order value

Report Order over time

8

Shipping

55.00

55.00

Automate

с

Help

\$~% 9 58 -98

Total order value

Conditional For Formatting ~ Ta

Export

140

140

D

General

17.5

17.5

**Total Sales** 

195.00

195.00

| Under Rep  | ort – Order, | you can | check the |
|------------|--------------|---------|-----------|
| overall no | of order     |         |           |

1. Filter via date and channels and click on **Export** to generate the report

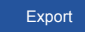

1. An excel report will be generated

Under Report – Sales, you can check on overall report

1. Filter via date and channels and click on **Export** to generate the report

Export

1. An excel sales report will be generated

| ,  | AutoSave 💽 🖽 🖯 - 🖓 -        |                           |              | P s              | earch  |          |                     |
|----|-----------------------------|---------------------------|--------------|------------------|--------|----------|---------------------|
| F  | ile Home Insert Page I      | ayout Formulas            | Data Rev     | view View Automa | te H   | lelp     |                     |
| ľ  | Calibri ~                   | 11 ~ A^ A = =             | = **         | ab Wrap Text     | Genera | al ~     |                     |
| P. |                             | <u>∧</u> - <u>A</u> - ≡ ≡ | = = =        | Merge & Center 👻 | \$~    | % 🤊 🐄 🐝  | Conditi<br>Formatti |
| CI | ipboard 🕞 Font              | 5                         | Alig         | nment 🗔          |        | Number 😼 |                     |
| A  |                             | Date from - to            |              | с                |        |          | )                   |
| 1  | Date from - to              | Jul 16, 2023 - Jul 25, 20 | 23           |                  |        |          |                     |
| 2  | Channels                    | fanny-test-store          |              |                  |        |          |                     |
| 3  |                             |                           | Report Order | over time        |        |          |                     |
| 4  | Day                         | Orders                    | P            | Vet Sales        |        | Shipping |                     |
| 5  | Jul 16, 2023 - Jul 25, 2023 |                           | 8            |                  | 140    |          |                     |
| 6  | July 24, 2023               |                           | 8            |                  | 140    |          |                     |

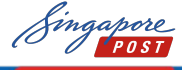